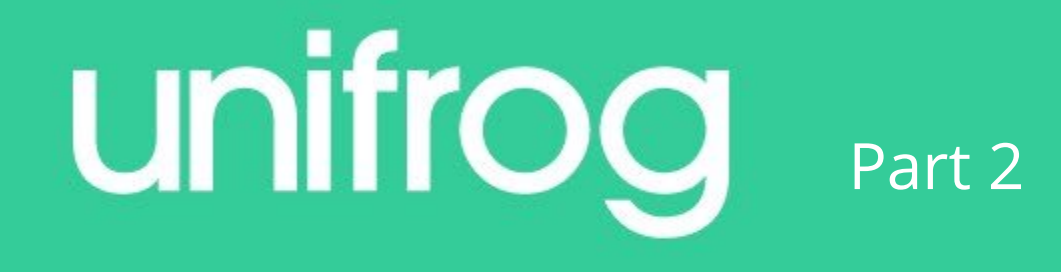

# Student sign in and using the placement tool

#### Reminder: Smartphone & Tablet Sign In

Go to **unifrog.org/student** and sign in with your email address & password. If you haven't created an account yet, go to 'Sign in for the first time' and use the instructions in the welcome email you received last Wednesday.

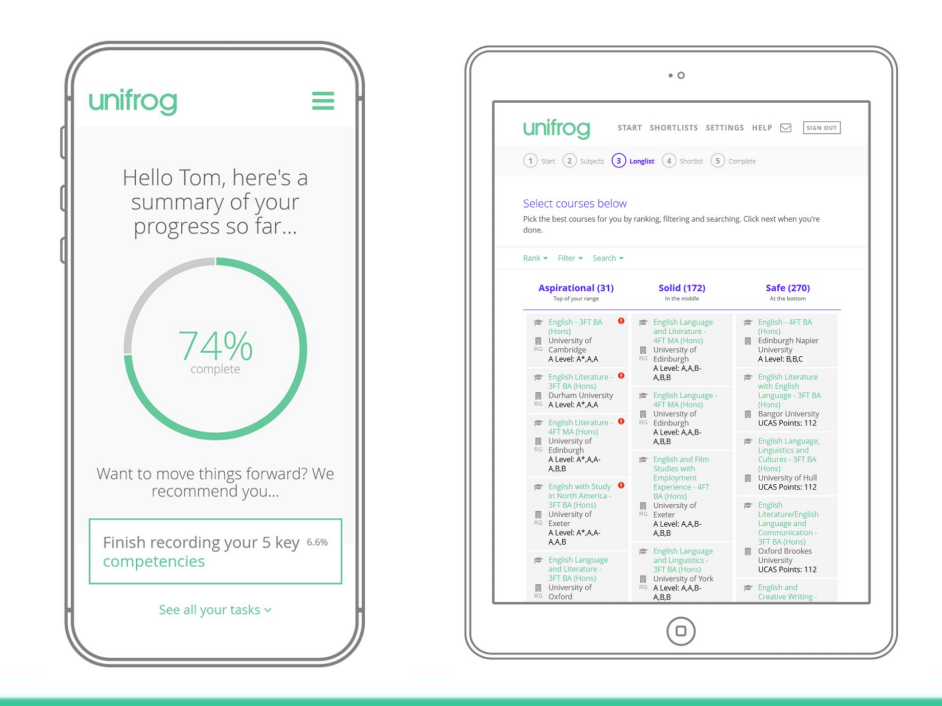

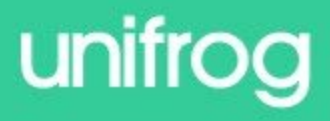

### What does the Unifrog placement tool do?

https://cdn.unifrog.org/video/hfxcu5f6a6/360.mp4

#### Placements

× No placements added

Go to tool 🗲

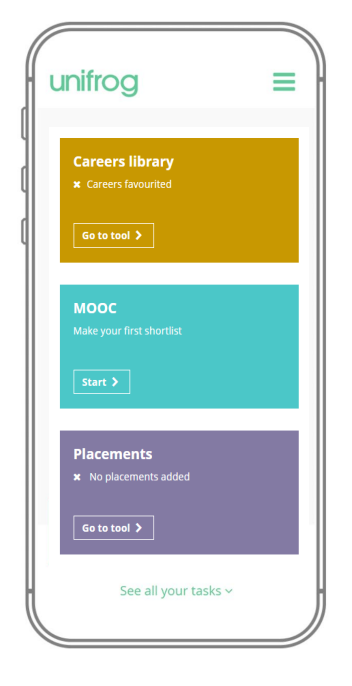

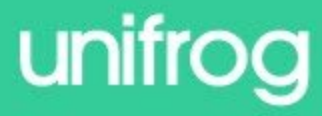

# Using the placement tool

Enter your placement details. You need to know:

- The name of the business
- Name of the placement lead (who is organising the placement)
- Their email address

The start date: Monday 19<sup>th</sup> June 2023 The end date: Friday 23<sup>rd</sup> June 2023

Your placement will be 'full time' unless agreed otherwise

#### **Student initial form**

You're adding a **Student initial form** for a placement

| * In person or Virtual                         | select \$                                                                                                    |                           |                            |         |
|------------------------------------------------|----------------------------------------------------------------------------------------------------|---------------------------|----------------------------|---------|
| * Placement coordinator                        | pick one +                                                                                                    |                           |                            |         |
|                                                | This is the <b>school / college</b> staff member who will be coordinating the placement from your school's / college's side. |                           |                            |         |
| * Name of placement business /<br>organisation | eg Lottie's little bakery                                                                                                    | /                         |                            |         |
| * Placement start date                         | day 🔶                                                                                                    | month 🔶                   | year 💠                     |         |
| Placement end date                             | leave blank if ( \$                                                                                                    | leave blank if ( \$       | leave blank if ( \$        |         |
| * Describe the time commitment                 | eg Full time                                                                                                    |                           |                            |         |
| Employer placement lead: name                  | eg Elon Musk                                                                                                    |                           |                            |         |
| Employer placement lead: email                 | eg emusk@gmail.com                                                                                                    |                           |                            |         |
|                                                | Important: this must b                                                                                                    | e correct, or we won't be | e able to progress the pla | cement. |
| Employer placement lead: email                 | eg emusk@gmail.com                                                                                                    |                           |                            |         |

rmation below carefully. When you're done tick 'finished' at the bottom of the fo

unifrog

## What happens next?

Once you agree to the Unifrog terms and click 'finished', an email will be sent to the employer requesting the information we need from them, such as their employer liability insurance and their workplace risk assessment.

Once the employer provides this information, an email will be sent to your parent or guardian so that they can give the go ahead to the placement.

| C 🏠 🔒 unifrog.org/student/placem | ant/initial/0                                                                                                    | e 🖈 🕇 🗖 🔒 |
|----------------------------------|----------------------------------------------------------------------------------------------------|-----------|
| Placement end date               | leave blank if ( \$ leave blank if ( \$                                                                                                    |           |
| * Describe the time commitment   | eg Full time                                                                                                    |           |
| * Employer placement lead: name  | eg Elon Musk                                                                                                    |           |
| * Employer placement lead: email | eg emusk@gmail.com                                                                                                    |           |
|                                  | Important: this must be correct, or we won't be able to progress the placement.                                                                                                    |           |
| * Employer placement lead: email | eg emusk@gmail.com                                                                                                    |           |
|                                  | <b>Do you agree to:</b><br>- Unifrog sending your details to the employer email address you've provided;<br>- Abiding by any confidentiality policies held by the employer;<br>- Observing all safety, security and other policies laid down by the employer;<br>- Informing the employer and school as soon as possible of any absences? |           |
| * Agree                          | Yes, I agree to all four points above.                                                                                                    |           |
| Finished?                        | mark as finished and notify employer to fill in their initial form?                                                                                                    |           |
|                                  | Add placement or cancel changes                                                                                                    |           |

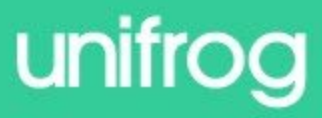

#### What else do I need to do?

Your employer might ask you for a CV. A CV is a short, written summary of your skills, achievements and experience which relate to a role you want. You use it in the first stage of applying for jobs. It's your first chance to promote yourself to an employer.

There is a CV/ Resume tool on Unifrog.... Alternatively, there are some great FREE CV builders online, such as <u>https://cv.icanbea.org.uk/</u>

| CV / Resu      | mé                     |  |
|----------------|------------------------|--|
| 🗙 Write CVs ta | ailored for each roles |  |
|                |                        |  |
| Start 🗲        |                        |  |

You will be writing a cover letter to your employer in your English lessons after Christmas.

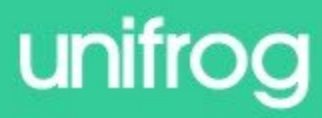

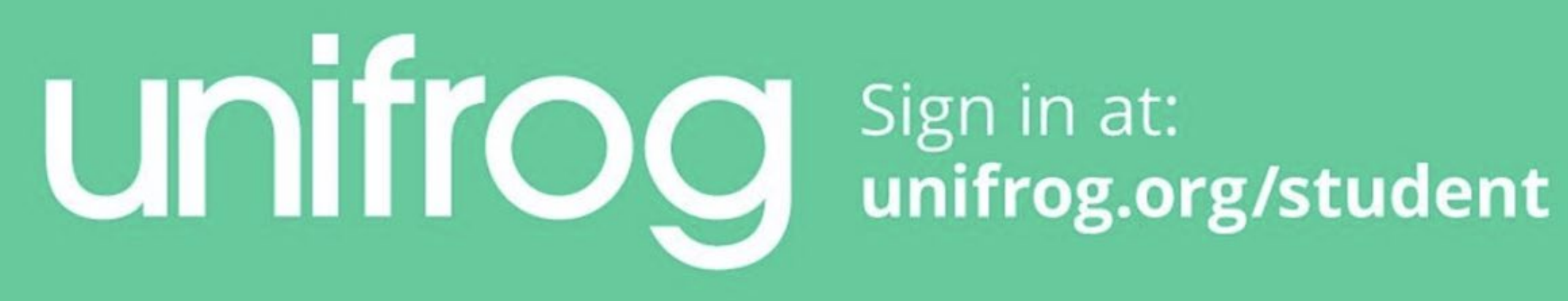